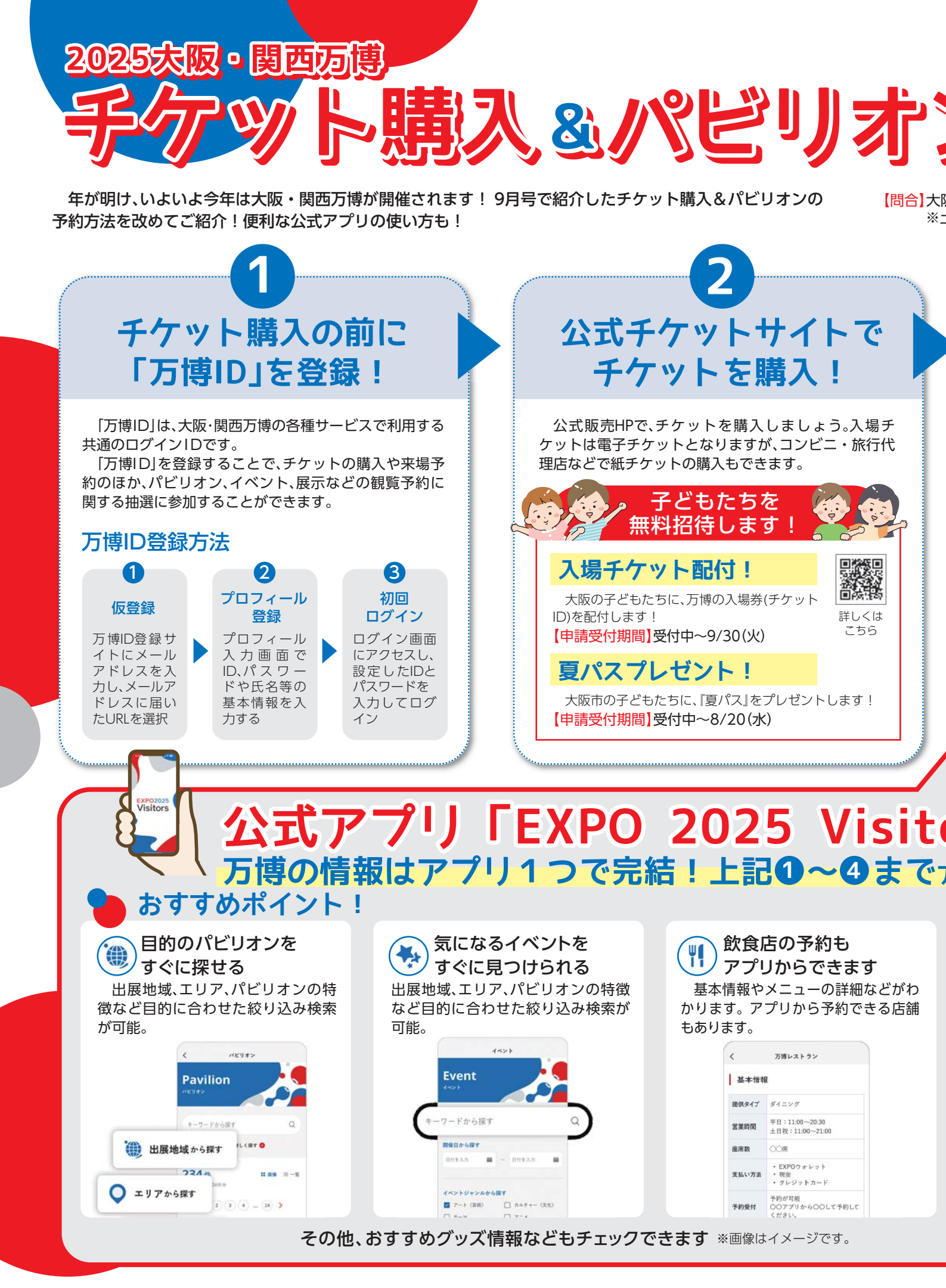

12 <sub>氧</sub>このはな 2025.1 NO.344